#### IoT 边缘

### SDK 参考

文档版本01发布日期2024-10-21

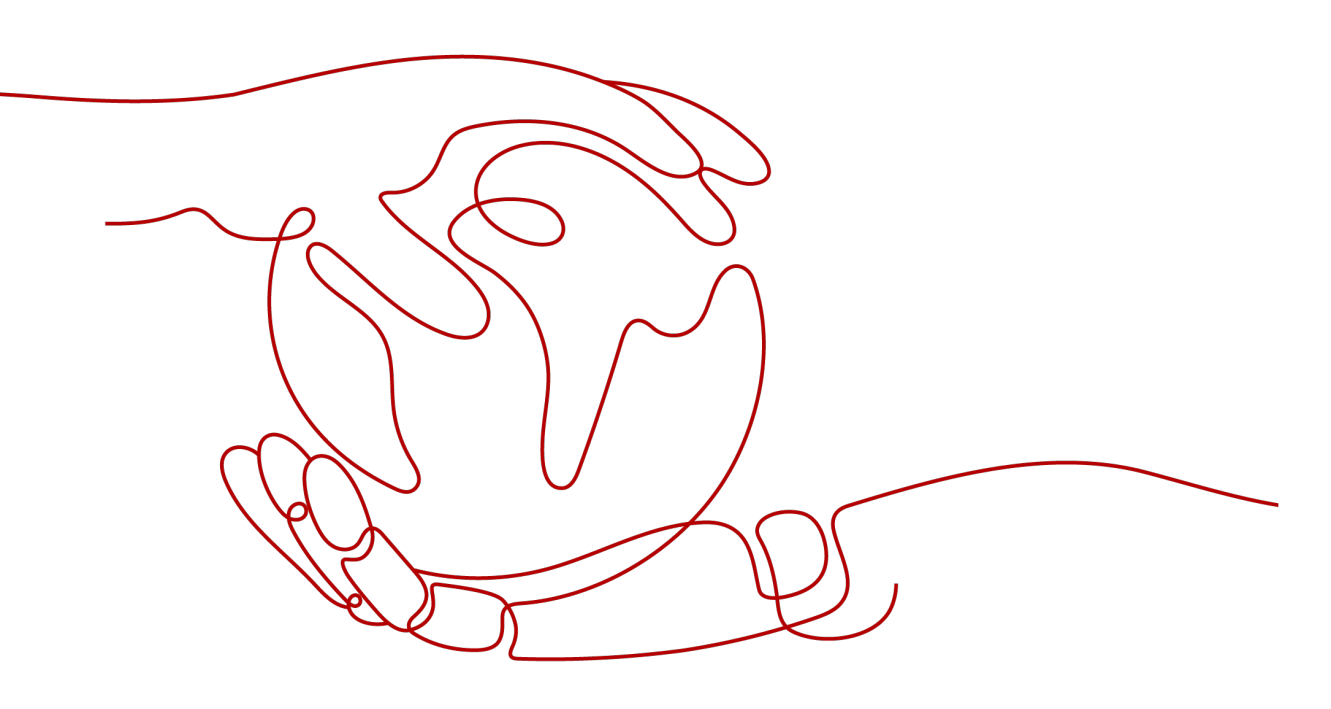

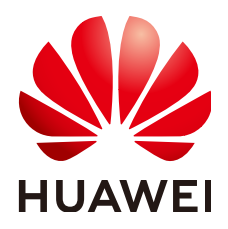

#### 版权所有 © 华为云计算技术有限公司 2024。保留一切权利。

非经本公司书面许可,任何单位和个人不得擅自摘抄、复制本文档内容的部分或全部,并不得以任何形式传播。

#### 商标声明

#### 注意

您购买的产品、服务或特性等应受华为云计算技术有限公司商业合同和条款的约束,本文档中描述的全部或部 分产品、服务或特性可能不在您的购买或使用范围之内。除非合同另有约定,华为云计算技术有限公司对本文 档内容不做任何明示或暗示的声明或保证。

由于产品版本升级或其他原因,本文档内容会不定期进行更新。除非另有约定,本文档仅作为使用指导,本文 档中的所有陈述、信息和建议不构成任何明示或暗示的担保。

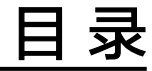

|       | 2 |
|-------|---|
| 3 C 版 | 4 |

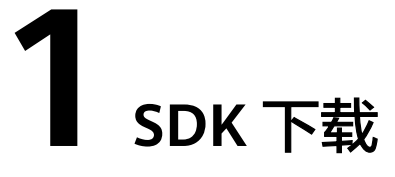

| 资源包<br>名       | 描述                                                                                                    | 语言版<br>本 | 版本                        | 下载路径                                                                       |
|----------------|----------------------------------------------------------------------------------------------------|----------|---------------------------|----------------------------------------------------------------------------|
| Modul<br>e SDK | Module SDK是开发边缘运行应用<br>(插件)所必须的工具包,提供<br>数据处理、协议转换、IT子系统接<br>入等功能,开发完成后,通过选<br>择打包方式来决定是容器化部署<br>还是进程化部署。 | Java版    | 2.2.<br>7.R<br>ele<br>ase | ModuleSDK_Java                                                             |
|                |                                                                                                    | C版       | /                         | <b>ModuleSDK_C_lates</b><br>t(包括x86_64, arm32,<br>arm64版本,下载后解<br>压选择对应版本) |
|                |                                                                                                    | C#版      | 1.0.<br>7                 | ModuleSDK_CSharp                                                           |

# **2** JAVA版 SDK

#### SDK获取和安装

1. 安装Java开发环境。

访问Java官网,下载并说明安装Java开发环境。

#### 🛄 说明

华为云Java SDK支持Java JDK 1.8 及其以上版本。

- 2. 使用eclipse/IDEA创建工程。
- 3. 下载ModuleSDK,并在工程中导入jar包。
- 4. 开发代码

开发数据处理的代码示例,详细说明请参考开发应用集成ModuleSDK进行数据处理。

```
* 监控APP,检视设备上报的数据,并对设备进行相应的控制
*/
public class MonitorApp implements BusMessageCallback {
  '*接收设备数据的消息总线输入点,取值需在创建应用版本的inputs参数中定义
  */
  private static final String INPUT = "input";
  *发送设备数据的消息总线输出点,取值需在创建应用版本的outputs参数中定义
  */
  public static final String OUTPUT = "output";
  public static final int FIVE_SECOND = 5000;
  /**
  * 电机设备的产品ID
  */
  public static final String MOTOR_PRODUCT_ID = "6b4843db3f0189e9c577";
  *与EdgeHub通信的客户端
  */
  private AppClient appClient;
  public MonitorApp() throws GeneraException {
    appClient = AppClient.createFromEnv();
  public void start() throws GeneraException {
    //设置回调,打开客户端
    appClient.setBusMessageCallback(INPUT, this);//设置收到设备数据的回调
```

```
appClient.open();
  }
  public void stop() throws GeneraException {
    appClient.close();
  }
  /**
  * 收到设备上报数据的回调处理,样例代码在马达设备状态错误时对马达进行重启
  * @param busMessage
   */
  @Override
  public void onMessageReceived(BusMessage busMessage) {
    try {
      if (busMessage.getProductId().equals(MOTOR_PRODUCT_ID)) {
         //马达设备状态错误时对马达进行重启
         MotorData motorData = JsonUtil.fromJson(
           JsonUtil.toJson(busMessage.getServices().get(0).getProperties()), MotorData.class);
         if (motorData.getStatus().equals("error")) {
           Command command = new Command(busMessage.getDeviceId(), "power", "restart", null);
           appClient.callDeviceCommand(command, FIVE_SECOND);
         }else{
           //其他设备数据发布到总线
           appClient.sendBusMessage(OUTPUT, busMessage);
      } else {
         //其他设备数据发布到总线
         appClient.sendBusMessage(OUTPUT, busMessage);
      }
    } catch (Exception e) {
      System.out.println(e.getMessage());
    }
 }
}
```

## **3**c版

#### SDK获取和安装

1. 安装cmake开发环境。

通过命令安装,也可以手动下载,下载地址:

https://cmake.org/download/

🛄 说明

华为云C SDK支持cmake 3.9.5 及其以上版本。

- 2. 使用CLion创建工程。
- 3. 下载ModuleSDK。
- 4. 开发代码

开发数据处理的代码示例,详细说明请参考<mark>开发应用集成ModuleSDK-C进行数据处</mark> 理。

Demo实现的流程如下:

- 步骤1 通过edge\_init初始化工作目录。
- 步骤2 通过edge\_set\_callbacks设置回调函数。
- **步骤3** Demo中只使用到on\_message\_received\_cb回调函数,只需修改 on\_message\_received\_cb即可。
- 步骤4 通过edge\_login初始化SDK,包括连接环境变量,连接Hub,订阅Topic,设置回调。
- **步骤5** 通过set\_bus\_message\_cb调用edge\_set\_bus\_message\_cb, SDK会根据input\_name订 阅Topic(比如/modules/user\_monitor\_app/messages/inputs/input, 这里 user\_monitor\_app是SDK应用对应的模块id,最后的"input "就是Demo代码里的 input\_name),这个函数会将on\_message\_received\_cb作为回调函数。
- **步骤6** 回调函数on\_message\_received\_cb里调用edge\_send\_bus\_message,将未处理的数据 发送回消息总线,设置该函数里的output\_name,边缘Hub会订阅类似/modules/ user\_monitor\_app/messages/outputs/output的Topic(这里user\_monitor\_app是SDK 应用对应的模块id,最后的"output"就是Demo代码里的output\_name)。

### **步骤7** 调用设备命令,只有当设置的MOTOR\_PRODUCT\_ID的当前上报数据的设备的产品ID 吻合,并且显示状态为error时,通过edge\_call\_device\_command调用设备命令将设备 重启。

#### 步骤8 处理过程结束。

```
----结束
```

#include "edge.h"

```
#include <stdio.h>
#include <string.h>
#include <unistd.h>
* 描述: 设置总线消息回调,用于对设备上报的数据进行处理
* 参数:
* input_name: 消息总线输入点
* */
EDGE_RETCODE set_bus_message_cb(const_char* input_name)
ł
  edge_set_bus_message_cb(input_name);
  printf("set bus message callback with input name: %s\n", input_name);
  return EDGE_SUCCESS;
}
/*
* 描述: 收到设备上报数据的回调处理,样例代码在马达设备状态错误时对马达进行重启
* 参数:
* device_id: 设备ID
* product_id: 产品ID
* body: 上报的数据
 * body_len: 上报数据的大小
EDGE_RETCODE on_message_received_cb(const char* device_id, const char* product_id, const char* body,
unsigned int body_len)
{
  // 设置发送设备数据的消息总线输出点,取值需在创建应用版本的outputs参数中定义
  char* output_name = "output";
  printf("start send message to output topic: %s\n", output_name);
  printf("body is: %s\nbody len is: %d\n", body, body_len);
  printf("product_id is: %s\n", product_id);
  printf("start processing device.\n");
  // 设置电机设备产品ID
  char* MOTOR_PRODUCT_ID = "product_123";
  if (strcmp(product_id, MOTOR_PRODUCT_ID) == 0)
  {
    //马达设备状态错误时对马达进行重启
    char* error = "error";
    char* is_error = strstr(body, error);
    // 设置默认超时时间
    unsigned int timeout = 5;
    ST_COMMAND command = {0};
    command.object_device_id = device_id;
    command.service id = "power";
    command.command_name = "restart";
    // 调用设备命令重启
    if (is_error != NULL) edge_call_device_command(&command, timeout);
  }
  else {
    //其他设备数据发送到消息总线
    edge_send_bus_message(output_name, body, body_len);
```

```
printf("process ended.\n");
  return EDGE_SUCCESS;
<sup>,</sup> * 监控APP,检视设备上报的数据,并对设备进行相应的控制
*/
void monitor_app()
  // 禁用缓冲区
  setvbuf(stdout, NULL, _IONBF, 0);
  printf("start monitor app\n");
  //初始化sdk,工作路径设置(工作路径下需要含有 /conf 目录(该目录下包含证书等信息))
  edge_init("../code/api_test/workdir");
  ST_MODULE_CBS module_cbs = {0};
  ST_DEVICE_CBS device_cbs = {0};
  module_cbs.pfn_on_message_received_cb = on_message_received_cb;
  // 设置回调函数
  edge_set_callbacks(&module_cbs, &device_cbs);
  printf("SDK start running!\n");
  sleep(1);
  edge_login();
  sleep(1);
  // 接收设备数据的消息总线输入点,取值需在创建应用版本的inputs参数中定义
  char* input_name = "input";
  set_bus_message_cb(input_name);
  // 这里是为了使应用能够长时间运行
  while(1)
  {
    sleep(1000);
  }
  edge_logout();
  sleep(1000);
  edge_destroy();
}
int main()
ł
  // 监控app demo
  monitor_app();
  return 0;
}
```